#### Security Officer Outreach Call regarding User Access for new modules

November 6<sup>th</sup>, 2013

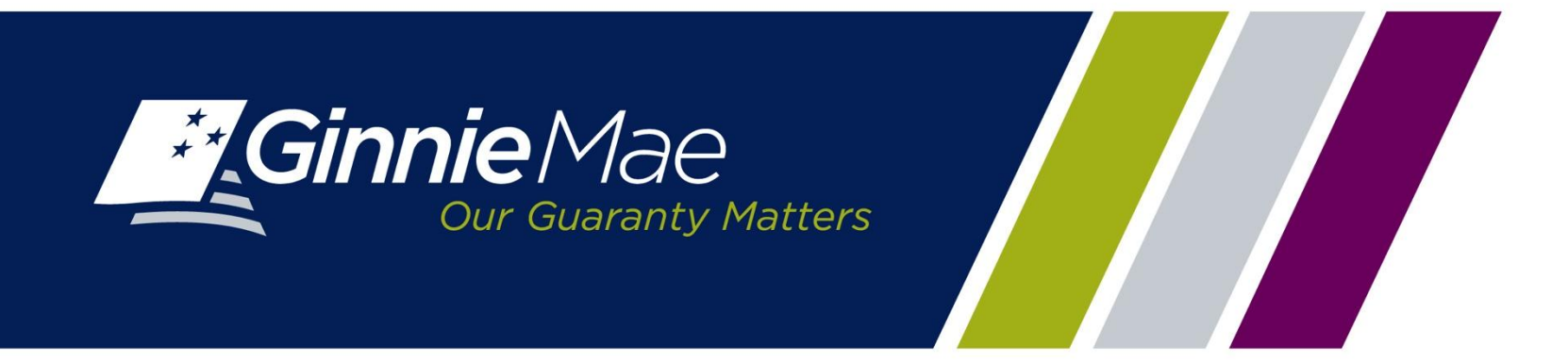

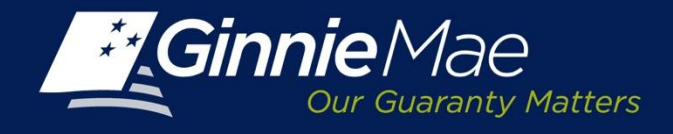

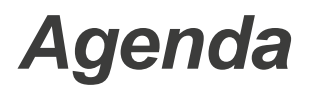

- Overview
- How to Login to GMEP
- Assignment of new roles
- Next Steps

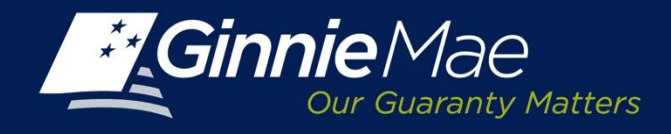

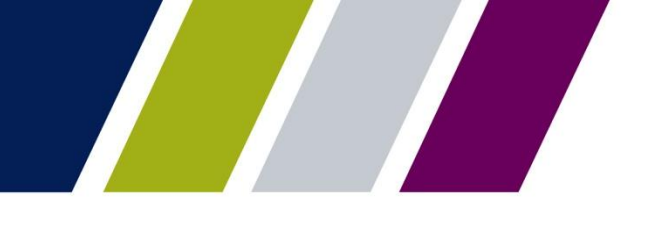

### Overview

- New functionality for Requesting Pool Numbers, Commitment Management, and submission of Master Agreements will be effective December 16<sup>th</sup>, 2013.
- Security officers need to assign new roles to users for the new modules in advance of deployment

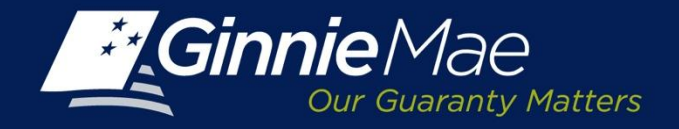

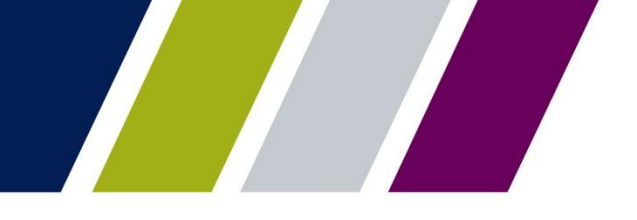

#### How to Login to GMEP

| 1                    | A Destination of the second second se | Contract State                                                                   |       |
|----------------------|----------------------------------------------------------------------------------------------------|----------------------------------------------------------------------------------|-------|
| Attps://uat.eginniem | ae.net/gmPortal/appmanager/GMpor 🔎 👻 🔒 The Bank of New York 🖒 🗙 <i></i> GMportalDesktop                                                                                                    | ×                                                                                | h ☆ 🥸 |
|                      | Enterprise Portal                                                                                                    | Help   Contac                                                                    | ct Us |
| Login                |                                                                                                    |                                                                                  |       |
| Login                |                                                                                                    |                                                                                  |       |
|                      |                                                                                                    |                                                                                  |       |
|                      |                                                                                                    |                                                                                  |       |
|                      |                                                                                                    |                                                                                  |       |
|                      |                                                                                                    |                                                                                  |       |
|                      |                                                                                                    |                                                                                  |       |
| r                    |                                                                                                    |                                                                                  |       |
|                      | This is a U.S. Government information system under Government National Mortgage Association (Ginr                                                                                                    | nie Mae) It is for authorized use only and is                                    |       |
|                      | subject to monitoring, recording and audit. Users (authorized and unauthorized) have no explicit and in                                                                                                    | nplicit expectation of privacy. Additionally,                                    |       |
|                      | unauthorized access is a violation of Federal Statute 18 USC 1030 and improper use of this system m<br>and /or civil and criminal penalties. By continuing to use this system you indicate your consent to these                                                                                                    | ay result in administrative disciplinary actions<br>terms and conditions of use. |       |
|                      |                                                                                                    |                                                                                  |       |
|                      | [mmm_generation_mmm]                                                                                                    |                                                                                  |       |
|                      | Continue to Login                                                                                                    |                                                                                  |       |
|                      |                                                                                                    |                                                                                  |       |
|                      |                                                                                                    |                                                                                  |       |
|                      |                                                                                                    |                                                                                  |       |
|                      |                                                                                                    |                                                                                  |       |
|                      |                                                                                                    |                                                                                  |       |
|                      |                                                                                                    |                                                                                  |       |
|                      |                                                                                                    |                                                                                  |       |
|                      |                                                                                                    |                                                                                  |       |
|                      |                                                                                                    |                                                                                  |       |
|                      |                                                                                                    |                                                                                  |       |
|                      |                                                                                                    |                                                                                  |       |
|                      |                                                                                                    |                                                                                  |       |
|                      |                                                                                                    |                                                                                  |       |
|                      |                                                                                                    |                                                                                  |       |
|                      |                                                                                                    |                                                                                  |       |
| PRIVAC               | Y POLICY GINNIE MAE: GOVERNMENT GUARANTEED                                                                                                    |                                                                                  | -     |

To log onto the Ginnie Mae Enterprise Portal, the Operations SO must access the following URL: <u>https://www.eginniemae.net</u>. The first page displayed will be the government website disclaimer:

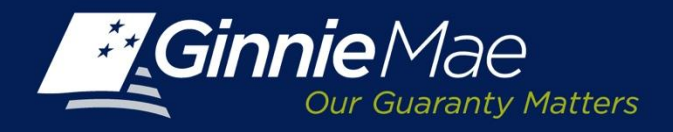

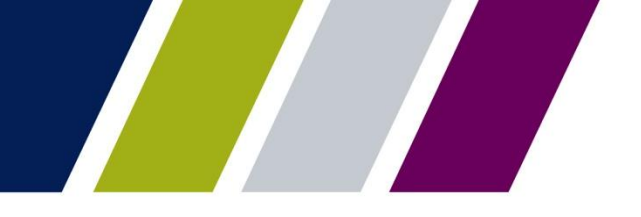

### How to Login to GMEP

| 1                              |                                                    | And Address of Concession, Name and Address | A draw ( competition, theory . Married Married |       |
|--------------------------------|----------------------------------------------------|---------------------------------------------|------------------------------------------------|-------|
| 🔶 🕑 🌈 https://uat.eginniemae.n | et/gmPortal/appmanager/GMpor 🔎 👻 🔒 The Bank of New | York C 🗙 🥖 GMportalDesktop 🛛 🗙              |                                                | 6 🛣 🤃 |
| <i>Ginnie</i> Mae              | Enterprise Portal                                  |                                             | Help   Contact Us                              | *     |
| Our Guaranty Matters           |                                                    |                                             |                                                |       |
| Login                          |                                                    |                                             |                                                |       |
| Login                          |                                                    |                                             |                                                |       |
|                                |                                                    |                                             |                                                |       |
|                                |                                                    |                                             |                                                |       |
|                                |                                                    |                                             |                                                |       |
|                                |                                                    |                                             |                                                |       |
|                                |                                                    |                                             |                                                |       |
|                                |                                                    |                                             |                                                |       |
|                                | Please ente                                        | r your username and password below.         |                                                |       |
|                                |                                                    | Username:                                   |                                                |       |
|                                |                                                    | Password:                                   |                                                |       |
|                                |                                                    | Login Forgot Password                       |                                                |       |
|                                |                                                    |                                             |                                                |       |
|                                |                                                    |                                             |                                                |       |
|                                |                                                    |                                             |                                                |       |
|                                |                                                    |                                             |                                                |       |
|                                |                                                    |                                             |                                                |       |
|                                |                                                    |                                             |                                                |       |
|                                |                                                    |                                             |                                                |       |
|                                |                                                    |                                             |                                                |       |
|                                |                                                    |                                             |                                                |       |
|                                |                                                    |                                             |                                                |       |
|                                |                                                    |                                             |                                                |       |
|                                |                                                    |                                             |                                                |       |
|                                |                                                    |                                             |                                                |       |
|                                |                                                    |                                             |                                                |       |
|                                |                                                    |                                             |                                                |       |
|                                |                                                    |                                             |                                                |       |
| PRIVACY PO                     | LICY GINNIE I                                      | MAE: GOVERNMENT GUARANTEED                  | ۵                                              |       |

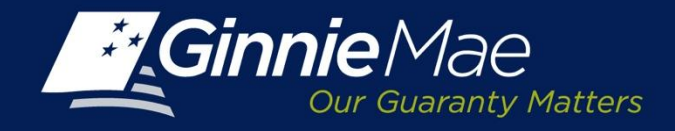

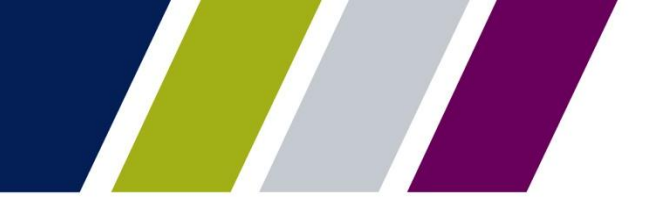

## Assignment of new roles-GMEP User Role Form

The Form has been updated to reflect the new user roles

#### Form can be found at

http://www.ginniemae.gov/doing\_business\_with\_ginniemae/modernization/Documents/User\_Registr ation\_Issuer.pdf

#### IPMS

| RPN Issuer                                       | CM Issuer                                               | PTS Issuer                                                  | <b>RSA Token Holder</b>                                                                          |
|--------------------------------------------------|---------------------------------------------------------|-------------------------------------------------------------|--------------------------------------------------------------------------------------------------|
| Enter pool number request                        | View requests and reports                               | <i>Selling Issuer</i> : Submit request for Transfer         | Provide means for users to test their token access.                                              |
| Request maximum pool number calculation override | Request commitment and accept commitment fee            | <i>Buying Issuer</i> : Accept and authorize Transfer        |                                                                                                  |
| View reports                                     |                                                         |                                                             |                                                                                                  |
|                                                  |                                                         |                                                             |                                                                                                  |
| MAMS Issuer                                      | MAMS Subservicer                                        | MAMS Participation Agent                                    | <b>RSA Temporary Bypass</b>                                                                      |
| Search and view agreements and reports           | View HUD-11707 agreements where Issuer is Subservicer   | View HUD-11703-II agreements<br>where Issuer is Subservicer | Provide means for token holder to<br>authenticate if they have forgotten<br>or lost their token. |
| Create and submit agreements                     | Search HUD-11707 agreements where Issuer is Subservicer | Search HUD-11703-II agreements where Issuer is Subservicer  |                                                                                                  |
| Upload documents                                 | Submit HUD-11707 agreements where Issuer is Subservicer | Submit HUD-11703-II agreements where Issuer is Subservicer  |                                                                                                  |

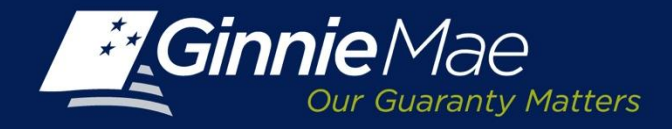

#### Assignment of new roles-User Role Assignment Screen

| GMportalDesktop                                |                                                                                                    | 🟠 🔹 🖾 🔹 🖶 🔹 Page 🔹 Safety 🕶 Tools 🕶 🕢 🤹 |
|------------------------------------------------|----------------------------------------------------------------------------------------------------|-----------------------------------------|
| Ginnie Mae Enterprise Portal                   |                                                                                                    | Help   Logout   Contact Us              |
| Home My Profile User Administration BO Reports |                                                                                                    |                                         |
| Wizard: Add New User Account : User Rol        | le Assignment                                                                                                    | 3                                       |
| Assigned to Role:                              | <ul> <li>eNotification User</li> <li>RPN Issuer Access</li> <li>RSA Token Holder</li> <li>PTS Issuer Access</li> <li>Pool Accounting User</li> <li>CM Issuer Access</li> <li>MAMS Subservicer Access</li> <li>Upload &amp; Exception Feedback User</li> <li>HMBS User</li> <li>MAMS Participation Agent Access</li> </ul> |                                         |
| Previous                                       | GPADS User     MAMS Issuer Access     Next                                                                                                    | Cancel                                  |
| PRIVACY POLICY (                               | GINNIE MAE: GOVERNMENT GUARANTEED                                                                                                    | ۲                                       |

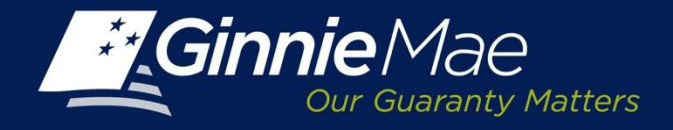

#### Assignment of new roles-User Issuer Assignment Screen

| E Login                            | GMportalDesktop X           | 🟠 🔻 🖾 🐨 🖃 🖶 🖌 <u>P</u> age 🗸 Safety 🕶 T <u>o</u> ols 👻 🍘 🗸 ≫ |
|------------------------------------|-----------------------------|--------------------------------------------------------------|
| Ginnie Mae                         | Enterprise Portal           | Help   Logout   Contact Us                                   |
| Home My Profile User Administratio | n BO Reports                |                                                              |
| Wizard: Add New User               | Account : User Issuer Assig | gnment 🕒                                                     |
|                                    | Assigned to Issuer: 🔽 4043  | <u> </u>                                                     |
|                                    | ☐ 3725                      |                                                              |
|                                    | ☐ 4042                      |                                                              |
|                                    | ☐ 4202                      |                                                              |
|                                    | L 4203                      |                                                              |
|                                    | 2334                        |                                                              |
|                                    | L 4109                      |                                                              |
|                                    | ☐ 2094                      |                                                              |
|                                    | ☐ 3871                      |                                                              |
|                                    | L 1977                      |                                                              |
|                                    | ☐ 4211                      |                                                              |
|                                    | □ 2150                      |                                                              |
|                                    | □ 3153                      |                                                              |
|                                    | <b>5</b> 3201               |                                                              |
|                                    | ☐ 4198                      |                                                              |
|                                    | ☐ 4195                      |                                                              |
|                                    | L 4197                      |                                                              |
|                                    | ☐ 4193                      | - I                                                          |
| PRIVACY POLICY                     | Ginnie Mae:                 | GOVERNMENT GUARANTEED                                        |

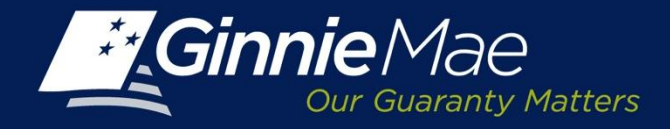

#### Assignment of new roles- Confirm User Details Screen

| 6 GMportalDesktop                              |                                                          | 🟠 🔹 🖾 🔹 🚍 🔹 Page 🕶 Safety 🕶 Tools 🕶 🌘 | ð- » |
|------------------------------------------------|----------------------------------------------------------|---------------------------------------|------|
| Ginnle Mae Enterprise Portal                   |                                                          | Help   Logout   Contact Us            | ~    |
| Home My Profile User Administration BO Reports |                                                          |                                       |      |
| Wizard: Add New User Account : Confirm Us      | er Details                                               |                                       | 3    |
| First Name                                     | TEST                                                     |                                       | -    |
| Middle Name                                    |                                                          |                                       |      |
| Last Name                                      | NAME                                                     |                                       |      |
| Name Suffix                                    |                                                          |                                       |      |
| Title                                          | Mr                                                       |                                       |      |
| Office Phone Number                            | 2122122212                                               |                                       |      |
| Phone Ext                                      |                                                          |                                       |      |
| Office Email Address                           | ginniemae1@bnymellon.com                                 |                                       |      |
| Assigned to Roles                              | eNotification User                                       |                                       |      |
|                                                | RPN Issuer Access                                        |                                       |      |
|                                                | <ul> <li>RSA Token Holder</li> </ul>                     |                                       |      |
|                                                | <ul> <li>PTS Issuer Access</li> </ul>                    |                                       |      |
|                                                | <ul> <li>Pool Accounting User</li> </ul>                 |                                       |      |
|                                                | <ul> <li>CM Issuer Access</li> </ul>                     |                                       |      |
|                                                | <ul> <li>MAMS Subservicer Access</li> </ul>              |                                       |      |
|                                                | <ul> <li>Upload &amp; Exception Feedback User</li> </ul> |                                       |      |
|                                                | <ul> <li>HMBS User</li> </ul>                            |                                       |      |
|                                                | <ul> <li>MAMS Participation Agent Access</li> </ul>      |                                       |      |
|                                                | <ul> <li>GPADS User</li> </ul>                           |                                       |      |
|                                                | MAMS Issuer Access                                       |                                       | -    |
| PRIVACY POLICY GIN                             | IE MAE: GOVERNMENT GUARANTEED                            | ۲                                     | ~    |

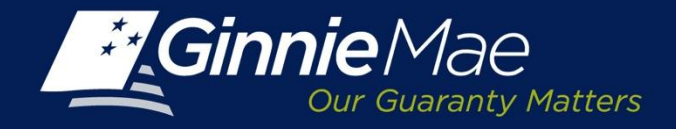

### Assignment New Roles-Display User Details Screen

| GMportalDesktop                                |                                                          | 🐴 🔹 🔝 👘 🖃 🖶 🍷 Page 🔹 Safety 🕶 Tools 🗸 | <b>?</b> |
|------------------------------------------------|----------------------------------------------------------|---------------------------------------|----------|
| Ginnie Mae Enterprise Porta                    | al                                                       | Help   Logout   Contact Us            | ~        |
| Home My Profile User Administration BO Reports |                                                          |                                       |          |
| Wizard: Add New User Account : D               | isplay User Details                                      |                                       | 4        |
| This User has been Suc                         | ccessfully Setup. Needs Approval to Access the Portal.   |                                       | -        |
| User Id:                                       | I_tname                                                  |                                       |          |
| First Name:                                    | TEST                                                     |                                       |          |
| Middle Name:                                   |                                                          |                                       |          |
| Last Name:                                     | NAME                                                     |                                       |          |
| Name Suffix:                                   |                                                          |                                       |          |
| Tile:                                          | Mr                                                       |                                       |          |
| Work Phone:                                    | 2122122212                                               |                                       |          |
| Phone Extension:                               |                                                          |                                       |          |
| Office Email Address:                          | ginniemae1@bnymellon.com                                 |                                       |          |
| Assigned to Roles:                             | GPADS User                                               |                                       |          |
|                                                | HMBS User                                                |                                       |          |
|                                                | <ul> <li>MAMS Issuer Access</li> </ul>                   |                                       |          |
|                                                | <ul> <li>RPN Issuer Access</li> </ul>                    |                                       |          |
|                                                | CM Issuer Access                                         |                                       |          |
|                                                | <ul> <li>PTS Issuer Access</li> </ul>                    |                                       |          |
|                                                | <ul> <li>MAMS Participation Agent Access</li> </ul>      |                                       |          |
|                                                | <ul> <li>Upload &amp; Exception Feedback User</li> </ul> |                                       |          |
|                                                | Pool Accounting User                                     |                                       | -        |
| PRIVACY POLICY                                 | GINNIE MAE: GOVERNMENT GUARANTEED                        | ۲                                     | ~        |

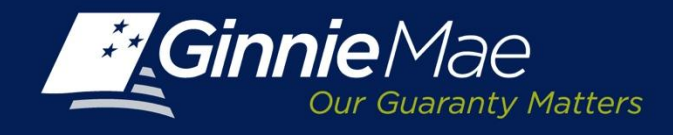

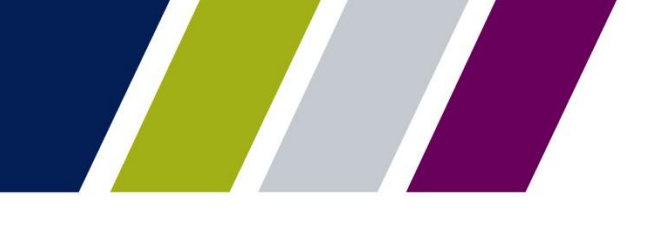

## **Next Steps**

- Issuer Training for Request Pool Numbers and Commitment Management functionality is on Tuesday, November 12, 2013 at 2 pm EST.
- Issuer Training for submitting Master Agreements functionality is on Thursday, November 14, 2013 at 2 pm EST.
- Education Summit November 18-22, 2013
- Go-live December 16th, 2013

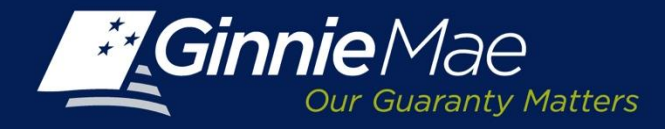

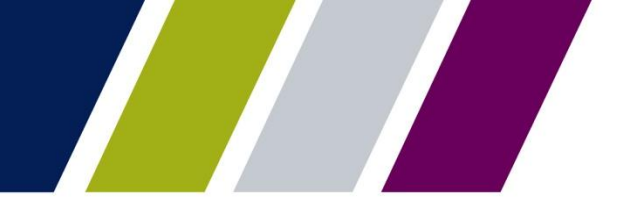

# Q & A